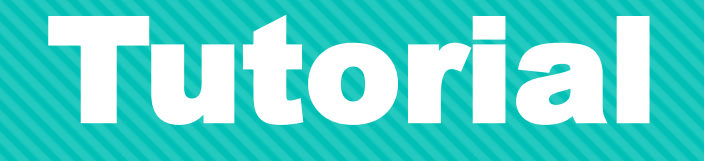

## Solicitação de Apoio Financeiro à Publicação de

## **Artigos Científicos em Periódicos Internacionais**

## Edital 059/2020

**Arinter / PRPPG** 

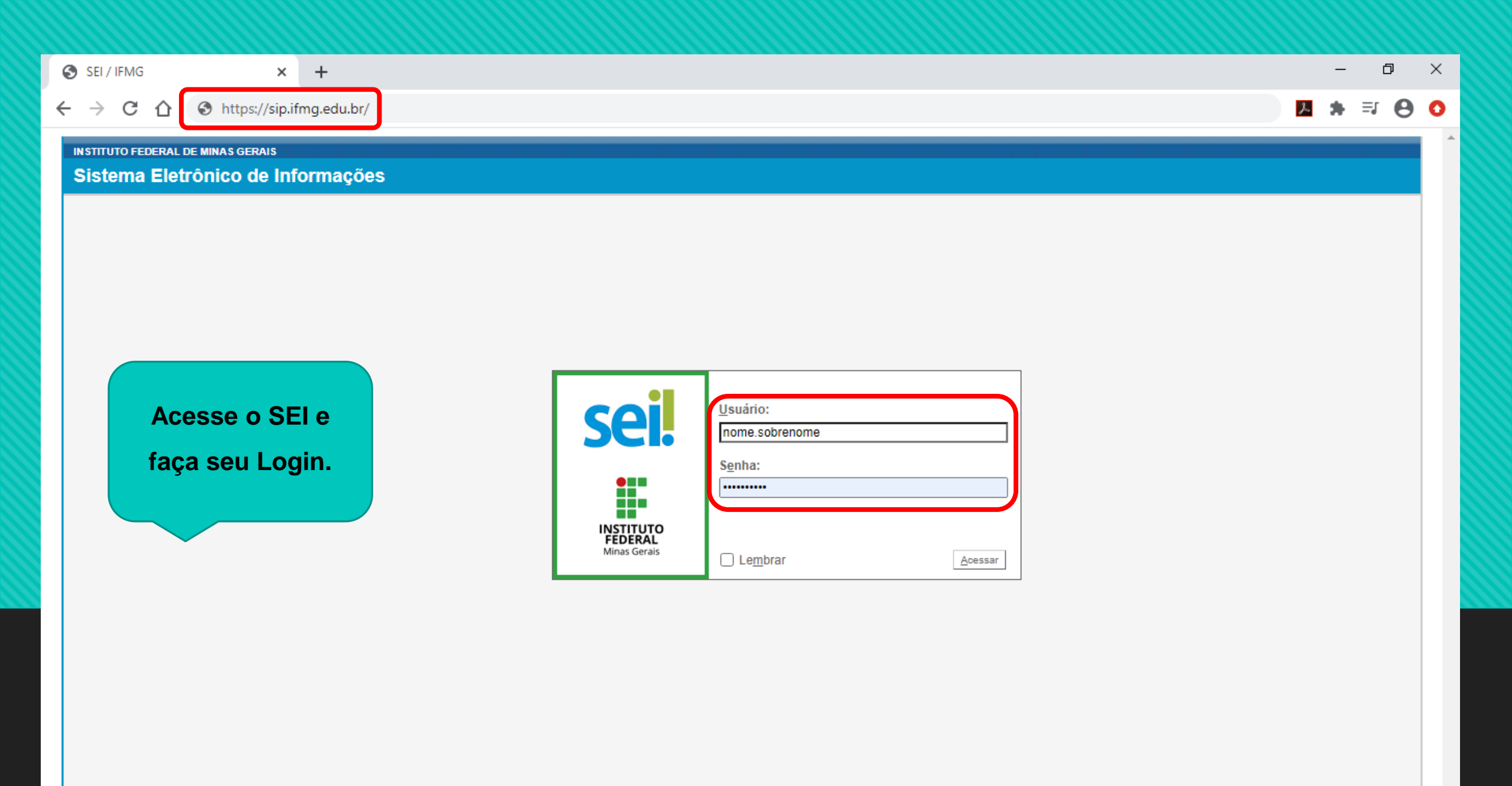

| sei SEI                                                 | ×                                                    | +       |                |                           |         |   | -   | ٥          | × |
|---------------------------------------------------------|------------------------------------------------------|---------|----------------|---------------------------|---------|---|-----|------------|---|
| $\leftarrow \  \  \rightarrow \  \   G$                 | 🖒 🔒 sei.ifmg.edu.                                    | br/sei/ |                |                           | ☆       | x | *   | <b>₽ 0</b> | 0 |
| INSTITUTO FEI                                           | DERAL DE MINAS GERAIS                                |         |                | Para saber+ Menu Pesquisa | ARINTER |   | N 2 | /* I       | Î |
| Controle de<br>Iniciar Proce<br>Retorno Pro             | ao Processos<br>esso<br>gramado                      |         |                |                           |         |   |     |            |   |
| Base de Cor<br>Textos Padr<br>Modelos Fa<br>Blocos de A | nhecimento<br>ão<br>voritos<br>ssinatura             |         | Inicie um novo |                           |         |   |     |            |   |
| Blocos de R<br>Blocos Inter<br>Contatos                 | leunião<br>nos                                       |         |                |                           |         |   |     |            |   |
| Acompanha<br>Marcadores<br>Pontos de C                  | mento Especial                                       |         |                |                           |         |   |     |            |   |
| Estatísticas<br>Grupos<br>Relatórios                    | <br>                                                 |         |                |                           |         |   |     |            |   |
| Acesse as loj<br>Play e instale<br>celular.             | as App Store ou Google<br>o aplicativo do SEI! no se | u       |                |                           |         |   |     |            |   |
| do código abi<br>sua conta.                             | aixo para sincronizá-lo con                          | n       |                |                           |         |   |     |            |   |

| <ul> <li></li></ul>                                                                                                    | sel. SEI - Iniciar Processo 🛛 🗙                                                                                                    | +                                                                                                    | - | ť | 5    | ×        |
|----------------------------------------------------------------------------------------------------|----------------------------------------------------------------------------------------------------|----------------------------------------------------------------------------------------------------|---|---|------|----------|
| INSTITUTO FECERAL DE MINAS GERAIS         Seji         Administração         Controle de Processos         Iniciar Processo         Ratom Programado         Pesquisa         Base de Conhecimento         Textos Padão         Modelos Favoritos         Blocos de Assinatura         Blocos de Assinatura         Blocos de Assinatura         Blocos de Renuñão         Blocos Sobrestados         Acompanhamento Especial         Marcadores         Pontos de Controle         Estatisticas         Estatisticas         rogos         Relatórios                                                                         | ← → C ☆ 🔒 sei.ifmg.edu.l                                                                                                    | or/sei/controlador.php?acao=procedimento_escolher_tipo&infra_sistema=100000100&infra_unidade_atual=110000935&infra_hash=1d8233d3257ad 🛠 | L | * | Θ    | 0        |
| Administração       Iniciar Processo         Iniciar Processo       Iniciar Processo         Iniciar Processo       Escolha o Tipo do Processo: ©         Pesquisa       Base de Conhecimento         Textos Padrão       AlminTER: Apoio Financeiro à Publicação de Artigos Científicos em Periódicos         Modelos Favoritos       Biocos de Assinatura         Biocos de Assinatura       Biocos de Assinatura         Biocos de Assinatura       Contole         Processos Sobrestados       Acompanhamento Especial         Marcadores       Pontos de Controle         Estatísticas       N         Estatúrios       N | INSTITUTO FEDERAL DE MINAS GERAIS                                                                                                    | Para saber+ Menu Pesquisa ARINTER ✔ ≣≣                                                                                                  | N |   | ' হা | <b>^</b> |
| Acesse as lojas App Store ou Google<br>Play e instale o aplicativo do SEI! no seu<br>celular.<br>Abra o aplicativo do SEI! e faca a leitura                                                                                                    | Administração       Image: Controle de Processos         Iniciar Processo       Iniciar Processo         Retorno Programado       Pesquisa         Base de Conhecimento       Image: Control of Textos Padrão         Modelos Favoritos       Blocos de Assinatura         Blocos de Assinatura       Blocos de Reunião         Blocos de Reunião       Processos Sobrestados         Acompanhamento Especial       Marcadores         Pontos de Controle       Estatísticas         Estatísticas       Image: Control of Control of Control | Iniciar Processo                                                                                                    |   |   |      |          |

| sei. SEI - Iniciar Processo × +                                                                     |                                                                                                    | -            | -               | Ø              | ×        |
|----------------------------------------------------------------------------------------------------|----------------------------------------------------------------------------------------------------|--------------|-----------------|----------------|----------|
| ← → C ☆ 🔒 sei.ifmg.edu.br/sei                                                                       | i/controlador.php?acao=procedimento_gerar&acao_origem=procedimento_escolher_tipo&acao_retorno=procedimento_escolher_tip 🍳 🛧 🗾                                   |              | ) ≡J            | Θ              | 0        |
| IN STITUTO FEDERAL DE MINAS GERAIS                                                                  |                                                                                                    |              |                 |                | <b>^</b> |
| sei.                                                                                                | Para saber                                                                                                    | <b>=</b> = ( | N 🔒 .           | 1 1            |          |
| Administração   Controle de Processos                                                               | Iniciar Processo Preencha as                                                                                                    | []           | Salvar          | Voltar         |          |
| Retorno Programado<br>Pesquisa                                                                      | Tipo do Processo:       INTORMAÇÕES E CIIQUE         ARINTER: Apoio Financeiro à Publicação de Artigos Científicos em Periódicos Internacionais       em salvar | ]            | 201401          | Voitar         |          |
| Base de Conhecimento<br>Textos Padrão<br>Modelos Favoritos                                          | Especificação:                                                                                                    | ן            |                 |                |          |
| Blocos de Assinatura<br>Blocos de Reunião                                                           | Classificação por Ass <u>u</u> ntos:                                                                                                    |              | ×               |                |          |
| Contatos<br>Processos Sobrestados                                                                   |                                                                                                    | 1            |                 |                |          |
| Acompanhamento Especial<br>Marcadores                                                               | Interessados:                                                                                                    |              |                 |                |          |
| Pontos de Controle<br>Estatísticas                                                                  |                                                                                                    | ₽<br>        | <b>≥ X</b><br>₿ |                |          |
| Relatórios 🕨                                                                                        | Observações desta unidade:                                                                                                    |              |                 |                |          |
| Acesse as lojas App Store ou Google Play e<br>instale o aplicativo do SEI! no seu celular.          |                                                                                                    |              |                 |                |          |
| Abra o aplicativo do SEI! e faça a leitura do<br>código abaixo para sincronizá-lo com sua<br>conta. | Nível de Acesso       Sigiloso     Restrito                                                                                                    |              |                 |                |          |
|                                                                                                    |                                                                                                    |              | <u>B</u> alvar  | <u>V</u> oltar |          |

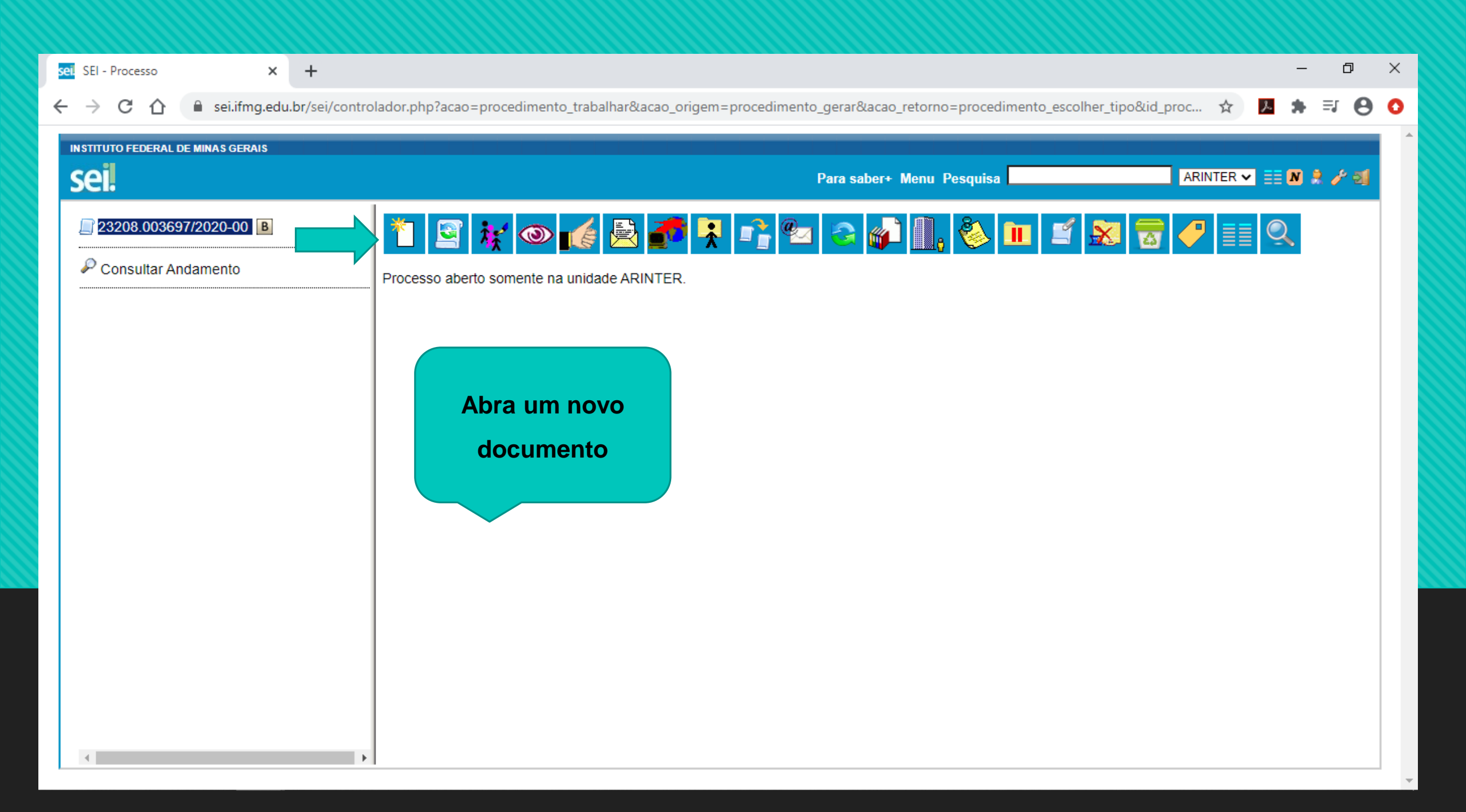

| sei. SEI - Processo × +                               |                                                                                                    | - | ð    |    | × |
|-------------------------------------------------------|----------------------------------------------------------------------------------------------------|---|------|----|---|
| ← → C ☆ 🏻 sei.ifmg.edu.br/sei/controla                | ador.php?acao=procedimento_trabalhar&acao_origem=procedimento_gerar&acao_retorno=procedimento_escolher_tipo&id_proc 🟠 🗾 🖊                                                                                                    | * | ≡l   | θ  | 0 |
| INSTITUTO FEDERAL DE MINAS GERAIS                     | Para saber+ Menu Pesquisa ARINTER ✔ ≣≣                                                                                                    | N | 2 /2 | 21 | 4 |
| Sel:<br>23208.003697/2020-00 B<br>Consultar Andamento | Gerar Documento<br>Escolha o Tipo do Documento:<br>Inscrição Apoio Financeiro à Graduação e Pós-<br>grad. (Formulário)<br>Inscrição Serviço Voluntário Professor (Formulário)<br>Inscrição Serviço Voluntário (Formulário)<br>Inscrição p/ Apoio Financ. à Publicação de Artigo<br>Inscrição para Promoçao a Classe Intular (Formulario)<br>Busque pelo<br>formulário de<br>inscrição |   |      | 2  |   |
| <                                                     |                                                                                                    |   | Ŧ    |    |   |

| sel SEI - Processo × +               |                                                                                                    | -                                      | · D     | × |
|--------------------------------------|----------------------------------------------------------------------------------------------------|----------------------------------------|---------|---|
| ← → C ☆ 🔒 sei.ifmg.edu.br/sei/contro | lador.php?acao=procedimento_trabalhar&acao_origem=procedimento_gerar&acao_retorno=procedimento_escolh | ner_tipo&id 🍳 🛧 📕                      | ⊒ 0     | 0 |
| INSTITUTO FEDERAL DE MINAS GERAIS    | Para saber+ Menu Pesquisa                                                                             | ARINTER 🗸 🗮 \Lambda                    | । २ / व |   |
| Consultar Andamento                  | Gerar Documento                                                                                       | Preencha o<br>formulário e<br>confirme |         |   |
| ۰. ۲                                 |                                                                                                    |                                        | -       |   |

| sel SEI - Processo × +                                                 |                                                                                                    |                                                                                                    | _        | -     | ð   | × |
|------------------------------------------------------------------------|----------------------------------------------------------------------------------------------------|----------------------------------------------------------------------------------------------------|----------|-------|-----|---|
| ← → C ☆ 🔒 sei.ifmg.edu.br/sei/control                                  | ador.php?acao=procedimento_trabalhar&acao_origem=procedimento                                                                                                 | _gerar&acao_retorno=procedimento_escolher_tip 🖬 🍳 🛧                                                                                                    | <u>ک</u> | , ≡J  | θ   | 0 |
| INSTITUTO FEDERAL DE MINAS GERAIS                                      |                                                                                                    |                                                                                                    |          |       |     | ^ |
| sei.                                                                   |                                                                                                    | Para saber+ Menu Pesquisa ARINTER V                                                                                                    | . == 0   | 0 8 . | 1 1 |   |
| 23208.003697/2020-00 B<br>Inscrição p/ Apoio Financ. à Publicação de A | 🔆 👁 🖻 💕 🗭 🗡 🕼 🖉 📄                                                                                                    |                                                                                                    |          |       |     |   |
| Consultar Andamento                                                    | MINISTÉF<br>SECRETARIA DE EDUCAÇ.                                                                                                    | RIO DA EDUCAÇÃO<br>ÃO PROFISSIONAL E TECNOLÓGICA                                                                                                    |          | •     |     |   |
| Formulário                                                             | INSTITUTO FEDERAL DE EDUCAÇA<br>Av. Professor Mário Werneck, 2590 - E<br>-<br>APOIO FINANCEIRO À PUBLICAÇÃO DE ARTIGOS CIENTÍ<br>PUBLICAÇÃO DE ARTIGOS CIENTÍ | SECRETARIA DE EDUCAÇÃO PROFISSIONAL E TECNOLOGICA<br>INSTITUTO FEDERAL DE EDUCAÇÃO, CIÊNCIAE TECNOLOGIA DE MINAS GERAIS<br>Reitoria<br>Av. Professor Mário Werneck, 2590 - Bairro Buritis - CEP 30575-180 - Belo Horizonte - MG<br>- www.ifing.edu.br<br>APOIO FINANCEIRO À PUBLICAÇÃO DE ARTIGOS CIENTÍFICOS EM PERIÓDICOS INTERNACIONAIS APOIO FINANCEIRO À<br>PUBLICAÇÃO DE ARTIGOS CIENTÍFICOS EM PERIÓDICOS INTERNACIONAIS<br>PUBLICAÇÃO DE ARTIGOS CIENTÍFICOS EM PERIÓDICOS INTERNACIONAIS |          |       |     |   |
|                                                                        | 1 - DADOS DO SOLICITANTE                                                                                                    |                                                                                                    |          |       |     |   |
|                                                                        | Nome:                                                                                                    |                                                                                                    |          |       |     |   |
|                                                                        | Campus:                                                                                                    | SIAPE:                                                                                                    |          |       |     |   |
|                                                                        | RG:                                                                                                    | CPF:                                                                                                    |          |       |     |   |
|                                                                        | Telefone fixo: ( )     Telefone celular: ( )                                                                                                    |                                                                                                    |          |       |     |   |
|                                                                        | Link Curriculo Lates:                                                                                                    |                                                                                                    |          |       |     |   |
|                                                                        | E-mail:                                                                                                    |                                                                                                    |          |       |     |   |
| 4                                                                      | Setor / Departamento:                                                                                                    |                                                                                                    |          | •     |     |   |

| el SEI/IFMG - 0691008 - Inscrição p/ Apoio Financ. à Publicação de Artigo - Google Chrome —                                                                                               |                                                                                                    |                                                                                      | × |
|----------------------------------------------------------------------------------------------------|----------------------------------------------------------------------------------------------------|--------------------------------------------------------------------------------------|---|
| sei.ifmg.edu.br/sei/controlador.php?acao=editor_montar&acao_origem=arvore_visualizar&id_procedimento=792992&id_documento=793003&infra_sistema=100000100&infra_unidade_atual=110000935&id_ |                                                                                                    |                                                                                      | Q |
| Salvar Assinar P & N I S & X X & A A                                                                                                    |                                                                                                    | <u>set</u> \$ 100 % -                                                                |   |
| APOIO FINANCEIRO À PUBLICAÇÃO DE ARTIGOS CIENT                                                                                                    | MINISTÉRIO DA EDUCAÇÃO<br>SECRETARIA DE EDUCAÇÃO PROFISSIONAL E TECNOLÓGICA<br>INSTITUTO FEDERAL DE EDUCAÇÃO, CIÊNCIA E TECNOLOGIA DE MINAS GERAIS<br>Reitoria<br>Av. Professor Mário Werneck, 2590 - Bairro Buritis - CEP 30575-180 - Belo Horizonte - MG<br>- www.ifing.edu.br<br>ÍFICOS EM PERIÓDICOS INTERNACIONAIS APOIO FINANCEIRO À I<br>INTERNACIONAIS | Preencha o<br>Formulário e Assine<br>PUBLICAÇÃO DE ARTIGOS CIENTÍFICOS EM PERIÓDICOS |   |
| 1 - DADOS DO SOLICITANTE                                                                                                    |                                                                                                    | 1                                                                                    |   |
| Nome:                                                                                                    |                                                                                                    | -                                                                                    |   |
| Campus:                                                                                                    | SIAPE:                                                                                                    |                                                                                      |   |
| RG:                                                                                                    | CPF:                                                                                                    |                                                                                      |   |
| Telefone fixo: ( )                                                                                                    | Telefone celular: ( )                                                                                                    |                                                                                      |   |
| Link Currículo Lates:                                                                                                    |                                                                                                    |                                                                                      |   |
| E-mail:                                                                                                    |                                                                                                    |                                                                                      |   |
| Setor / Departamento:                                                                                                    |                                                                                                    |                                                                                      |   |
| Valor Solicitado :       R\$ (descrição por extenso em reais)         \$ (descrição por extenso em moeda estrangeira)                                                                     |                                                                                                    | -                                                                                    | - |

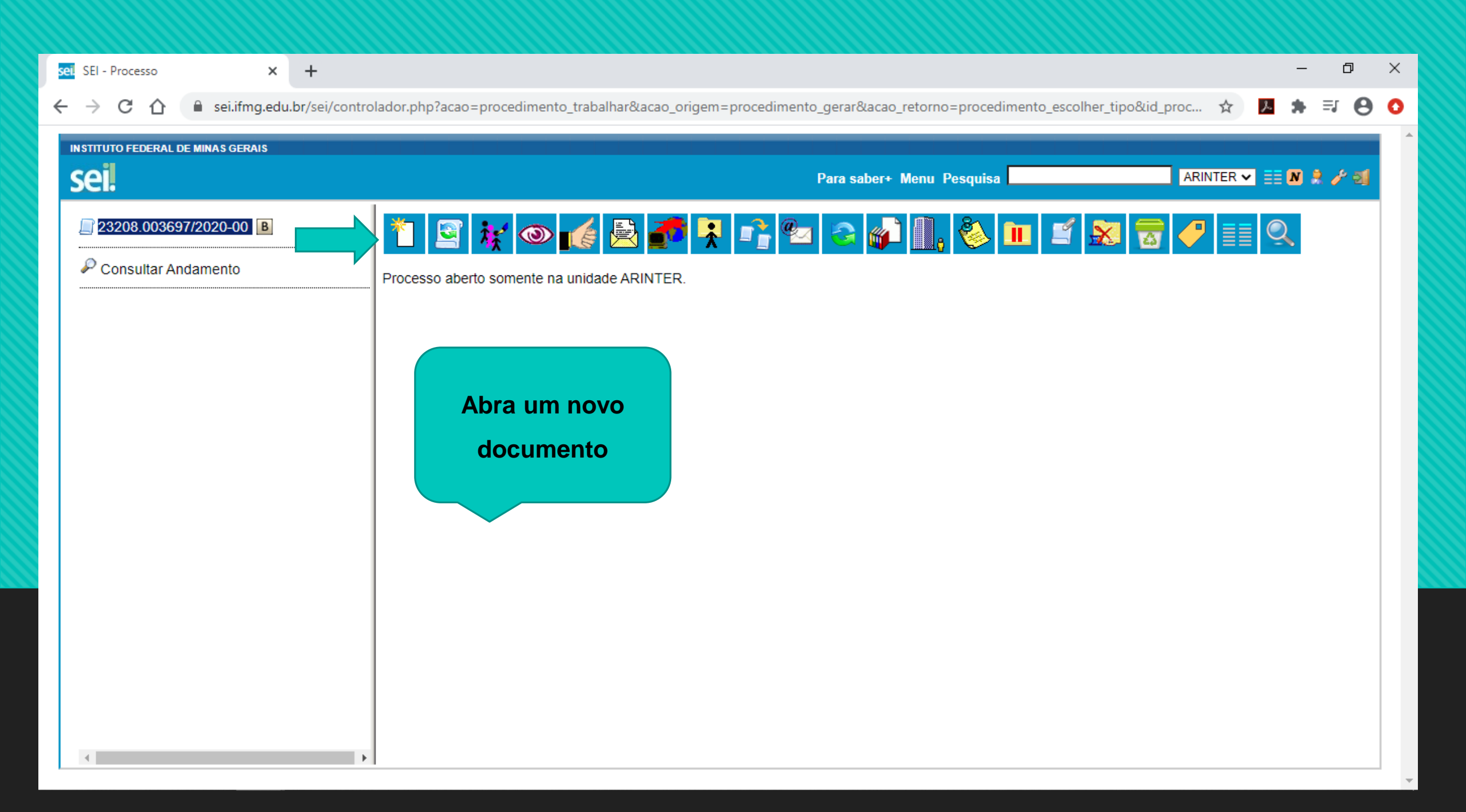

| sei SEL- Processo X +                   |                                  |                                                                                            | _   | đ    | ×  |
|-----------------------------------------|----------------------------------|--------------------------------------------------------------------------------------------|-----|------|----|
|                                         |                                  |                                                                                            |     |      |    |
| ← → C ☆ a sei.ifmg.edu.br/sei/control   | ador.php?acao=procedimento_traba | alhar&acao_origem=procedimento_controlar&acao_retorno=procedimento_controlar&id_procedim 🛠 | と   | * 0  | 0  |
| INSTITUTO FEDERAL DE MINAS GERAIS       |                                  |                                                                                            |     |      |    |
| sei                                     |                                  | Para saber+ Menu Pesquisa ARINTER V 📰                                                      | N 🔶 | 1 51 |    |
| <b>Sel</b> :                            |                                  |                                                                                            |     | ·    | 41 |
| 23208.003697/2020-00                    | Gerar Documento                  |                                                                                            |     |      |    |
| Inscrição p/ Apoio Financ. à Publicação |                                  | Escolha o Tipo do Documento: 👄                                                             |     |      |    |
| Consultar Andamento                     |                                  |                                                                                            |     |      |    |
|                                         |                                  | Estágio (EXT): Termo de Rescisão                                                           |     |      |    |
|                                         |                                  | Pessoal: Termo de rescisão amigável de estágio                                             |     |      |    |
| Agora crie e Assine                     |                                  | Termo de Rescisão Amigável                                                                 |     |      |    |
| o Termo de                              |                                  | Termo de Res <mark>cisão Unilateral</mark>                                                 |     |      |    |
| o remio de                              |                                  | Termo de Rescisão de Contrato de Professor                                                 |     |      |    |
| Responsabilidade                        |                                  | Termo de Resp. p/ Apoio Financ. à Pub. de<br>Artigos                                       |     |      |    |
|                                         |                                  | Termo de Respons, de Uso de Equipamento (Ti)                                               |     |      |    |
| · · ·                                   |                                  | Termo de Responsabilidade - GECC                                                           |     |      |    |
|                                         |                                  | Termo de Responsabilidade Cartão BB Pesquisa                                               |     |      |    |
|                                         |                                  | Termo de Responsabilidade de Bens Patrimoniais                                             |     |      |    |
|                                         |                                  | Termo de Responsabilidade e Siglio (NDA)                                                   |     |      |    |
|                                         |                                  |                                                                                            |     |      |    |
|                                         |                                  |                                                                                            |     |      |    |
|                                         |                                  |                                                                                            |     |      |    |
|                                         |                                  |                                                                                            |     |      |    |
|                                         |                                  |                                                                                            |     |      |    |
|                                         |                                  |                                                                                            | _   |      |    |
|                                         |                                  |                                                                                            | 4   |      | 1  |

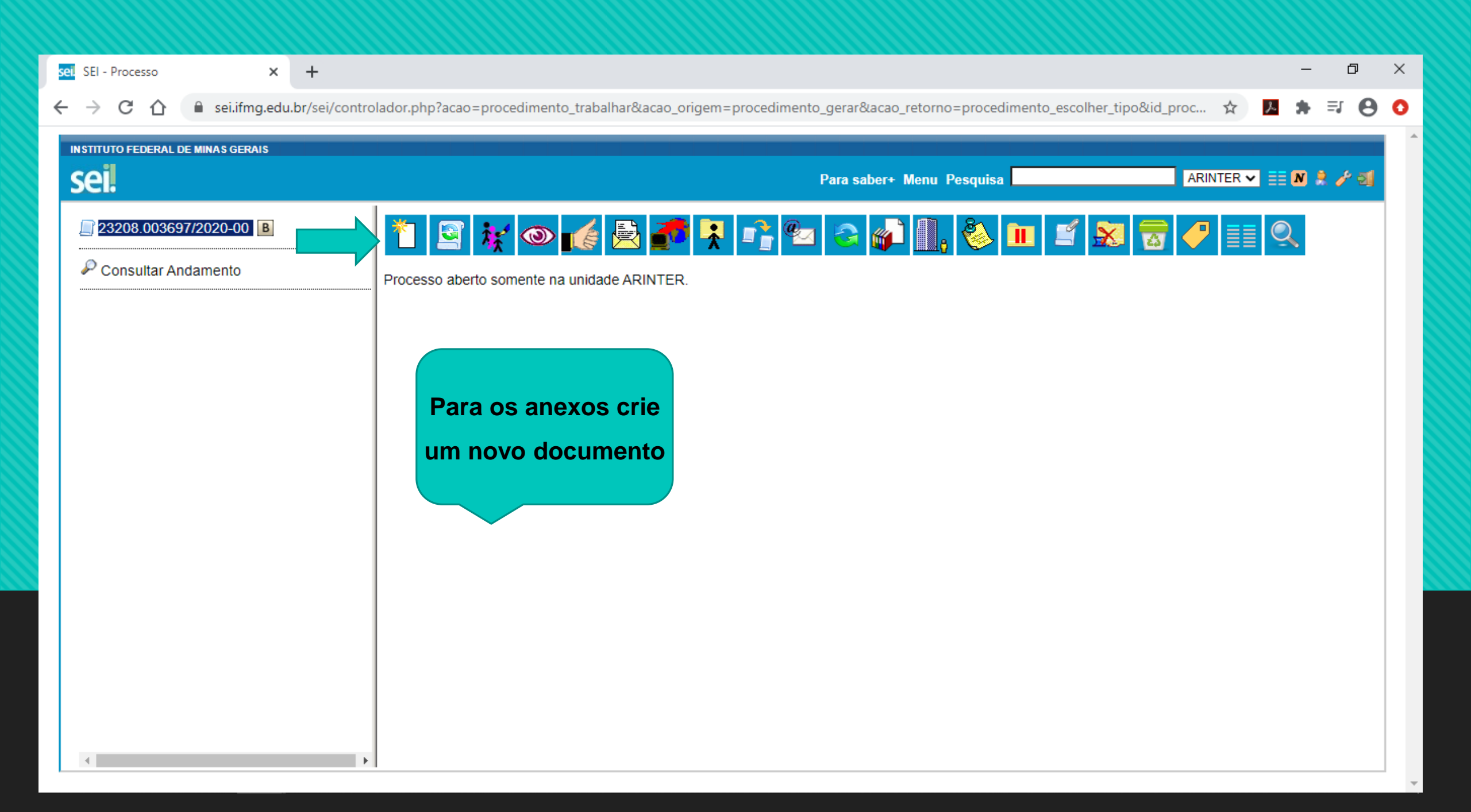

| sei SEI - Processo × +                                                                               | – 0 ×                                                                                                    |
|----------------------------------------------------------------------------------------------------|----------------------------------------------------------------------------------------------------|
| ← → C 🏠 🕯 sei.ifmg.edu.br/sei/controlador.php?acao=procedimento_trabalhar&acao_origem=procedimento_c | .controlar&acao_retorno=procedimento_controlar&id_procedim 🛧 🗾 🏚 🌲  🙆                                          |
| INSTITUTO FEDERAL DE MINAS GERAIS                                                                    |                                                                                                    |
| Sei.                                                                                                 | ara saber+ Menu Pesquisa 📃 🛛 🧍 🧭 🌌                                                                             |
| Gerar Documento                                                                                      |                                                                                                    |
| Escolha o Tipo do Docume                                                                             | ento: 👄                                                                                                    |
| Consultar Andamento                                                                                  |                                                                                                    |
| Solicitação de Atastamento do F                                                                      | Pais Missao Exterior                                                                                           |
| Termo de Compromisso-Bolsist<br><mark>Exter</mark> no                                                | ita Colaborador                                                                                                |
|                                                                                                    |                                                                                                    |
| Basta Criar o                                                                                        |                                                                                                    |
| Documento e Anex                                                                                     | xar                                                                                                    |
| as comprovaçõe                                                                                       | es de la companya de la companya de la companya de la companya de la companya de la companya de la companya de |
|                                                                                                    |                                                                                                    |
|                                                                                                    |                                                                                                    |
|                                                                                                    |                                                                                                    |
|                                                                                                    |                                                                                                    |
|                                                                                                    | *                                                                                                    |

| sel SEI - Processo × +                                                                                                    |                                                                                                    |     |   |       | _  | ٥   | × |
|----------------------------------------------------------------------------------------------------|----------------------------------------------------------------------------------------------------|-----|---|-------|----|-----|---|
| ← → C ☆ 🔒 sei.ifmg.edu.br/sei/control                                                                                                    | ador.php?acao=procedimento_trabalhar&acao_origem=procedimento_gerar&acao_retorno=procedimento_escolher_tip                                                                                                    | E Q | ☆ | ٨     | ⊧≡ | • • | 0 |
| <ul> <li>C C C Sei.</li> <li>INSTITUTO FEDERAL DE MINAS GERAIS</li> <li>Sei.</li> <li>23208.003697/2020-00 B</li> <li>Inscrição p/ Apoio Financ. à Publicação de A</li> <li>Consultar Andamento</li> <li>Agora basta<br/>selecionar a Unidade</li> </ul> | ador.php?acao=procedimento_trabalhar&acao_origem=procedimento_gerar&acao_retorno=procedimento_escolher_tip  Para saber+ Menu Pesquisa  Enviar Processos:  23208.003697/2020-00 - ARINTER: Apoio Financeiro à Publicação de Artigos Científicos em Periódicos Internacionais  Unidades:  Unidades:  Mostrar unidades por onde tramitou |     |   | Nviar |    | J   | 0 |
| Arinter                                                                                                    | Manter processo aberto na unidade atual Remover anotação Enviar e-mail de notificação <u>Retorno Programado</u> Data certa Prazo em dias                                                                                                    | ×   |   |       |    |     |   |

| sel SEI - Processo × +                                                                        |                                        |                                                                                        |               | – 0 ×                   |
|-----------------------------------------------------------------------------------------------|----------------------------------------|----------------------------------------------------------------------------------------|---------------|-------------------------|
| ← → C ☆ 🏻 sei.ifmg.edu.br/sei/control                                                         | lador.php?acao=proce                   | dimento_trabalhar&acao_origem=procedimento_controlar&acao_retorno=pr                   | ocedimento_co | ntrolar&id Q 🛧 🗾 뵭 🗊  O |
| INSTITUTO FEDERAL DE MINAS GERAIS                                                             |                                        |                                                                                        |               |                         |
| sei!                                                                                          | <mark>sel</mark> SEI - Selecionar Unic | lades - Google Chrome — —                                                              |               | ARINTER 🛩 🧮 🗷 🌲 🥓 ᆀ     |
| 23208.003697/2020-00                                                                          | 🔒 sei.ifmg.edu.br/s                    | sei/controlador.php?acao=unidade_selecionar_envio_processo&tipo_selecao=               | =2&id Q       | <u>^</u>                |
| <ul> <li>Inscrição p/ Apoio Financ. à Publicação de A</li> <li>Consultar Andamento</li> </ul> | Selecionar Ur                          | nidades                                                                                | r Fachar      | Enviar                  |
|                                                                                               | Sigla:<br>arinter                      | Descrição:                                                                             |               | *                       |
|                                                                                               |                                        | 1 ✔ ▶ ▶<br>Lista de Unidades (1105 registro                                            | s - 1 a 50):  | 0A                      |
|                                                                                               | 🗹 🧅 Sigla                              | Descrição                                                                              | Ações         |                         |
|                                                                                               | 🗆 AAPI                                 | Assessoria de Administração, Planejamento e Infraestrutura                             | 4             | *                       |
|                                                                                               | D ADTI                                 | Assessoria da Diretoria de Tecnologia da Informação                                    | *             |                         |
|                                                                                               | □ APE                                  | Assistência de Pesquisa                                                                | 4             |                         |
|                                                                                               | APG                                    | Assistência de Pós-graduação                                                           | *             |                         |
|                                                                                               | ARR                                    | Campus Avançado Arcos                                                                  | *             |                         |
|                                                                                               | ARR-ACOM                               | Assessoria de Comunicação                                                              | *             |                         |
|                                                                                               | ARR-ARQ                                | Setor de arquivo e documentação dos cursos                                             | 4             |                         |
|                                                                                               | ARR-ASSEST                             | Assistência Estudantil - Campus Arcos                                                  | *             |                         |
|                                                                                               | ARR-BIB                                | Biblioteca                                                                             | <b>4</b>      |                         |
|                                                                                               | ARR-CA                                 | Conselho Acadêmico                                                                     | *             |                         |
|                                                                                               | ARR-CAEPD                              | Comissão de Avaliação de Estágio Probatório dos Docentes                               | 4             |                         |
|                                                                                               | ARR-CAEPTAE                            | Comissão de Avaliação de Estágio Probatório dos Técnicos Administrativos               | *             |                         |
|                                                                                               | ARR-CALT                               | Comissão de Afastamento e Licença dos Técnicos Administrativos - Campus Avançado Arcos | 4             |                         |
|                                                                                               | ARR-CDD                                | Comissão Disciplinar Discente do Campus Arcos                                          | *             |                         |
|                                                                                               | ARR-CEAD                               | Comitê de EaD                                                                          | A .           |                         |
| + I                                                                                           |                                        |                                                                                        |               | •                       |

| sel SEI - Processo × +                                                                                                    |                                                                                                    | - | · _ | 7 | × |
|----------------------------------------------------------------------------------------------------|----------------------------------------------------------------------------------------------------|---|-----|---|---|
| ← → C ☆ 🔒 sei.ifmg.edu.br/sei/controla                                                                                                    | dor.php?acao=procedimento_trabalhar&acao_origem=procedimento_controlar&acao_retorno=procedimento_controlar&id_proc 🛠 🏼 🎽                                                                                                    | * | ≡ſ  | θ | 0 |
| INSTITUTO FEDERAL DE MINAS GERAIS<br>SEI<br>23208.003697/2020-00 B<br>Inscrição p/ Apoio Financ. à Publicação<br>Consultar Andamento<br>Basta enviar. | Control and call and call                                 |   | 2 / | 3 |   |
| Lembre-se de manter<br>o processo aberto<br>para acompanhar as<br>alterações                                                                          | Mostrar unidades por onde tramitou  Mostrar unidades por onde tramitou  Mostrar unidades por onde tram |   |     |   |   |